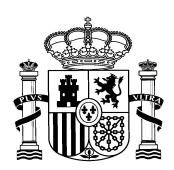

MINISTERIO DE POLÍTICA TERRITORIAL Y MEMORIA DEMOCRÁTICA

## <u>GUÍA PARA APORTAR DOCUMENTACIÓN EN SEDE ELECTRÓNICA</u> (actualizado a 25/09/2024)

En primer lugar deberá usted acceder al procedimiento correspondiente en la Sede Electrónica de este Ministerio (<u>https://sede.administracionespublicas.gob.es/procedimientos/portada/ida/0/idp/522</u>). Una vez en ella debe acceder a la pestaña "Mis expedientes"

| COR DE ES         | RECENTION RECENTION RECENT |
|-------------------|----------------------------------------------------------------------------------------------------|
| INICIO            | PROCEDIMIENTOS V MIS EXPEDIENTES MIS NOTIFICACIONES AYUDA                                                                                                    |
| Inicio / Mer      | oria Democrática / Portada                                                                                                    |
| Cor               | vocatoria año 2024: Subvención de concurrencia competitiva actividades Memoria                                                                                                    |
| Der               | nocrática                                                                                                    |
| Subver            | ciones Memoria Democrática                                                                                                    |
| Datos             | generales                                                                                                    |
| Plazo d           | e apertura del procedimiento: este procedimiento estarà operativo desde el de 26 de agosto de 2024.                                                                                                    |
| Organo            | responsable: Secretaría de Estado de Memoria Democrática                                                                                                    |
| Catego            | ría: Memoria Democrática                                                                                                    |
| En fech<br>la Mem | a 23 de agosto se ha publicado en el BOE el extracto de la orden de convocatoría de subvenciones títulada "Subvenciones destinadas a actividades relacionadas con la recuperación de<br>pría Democrática y las víctimas de la Guerra Civil y de la Dictadura" para el ejercicio 2024.                                                                                                    |
| Las ent           | dades interesadas en presentar solicitudes deberán hacerlo a través de esta sede electrónica.                                                                                                    |
|                   |                                                                                                    |

A continuación llegará a una pantalla en la que deberá identificarse con cl@ve. Una vez realizada la identificación llegará a una pantalla como la que mostramos a continuación en la que podrá visualizar su expediente y deberá pinchar en la opción de "Aportación de documentos":

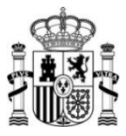

| COBIENO<br>DE ESINAA<br>YMEMORIA<br>DEMOCRATICA<br>TRANSFORMACIÓN DE ESINAÓ<br>DEGTAL<br>YDE LA<br>FUNCIÓN PÚBLICA                                                                                                    | Administraciones Públicas                                                                                                    | a                           |                                      |            |
|----------------------------------------------------------------------------------------------------|----------------------------------------------------------------------------------------------------|-----------------------------|--------------------------------------|------------|
| CIO PROCEDIMIENTOS 🔻 MIS EXPR                                                                                                    | EDIENTES MIS NOTIFICACIO                                                                                                    | ies ayuda                   |                                      |            |
| 0 / Mis expedientes                                                                                                    |                                                                                                    |                             |                                      |            |
| /lis expedientes                                                                                                    |                                                                                                    |                             |                                      |            |
|                                                                                                    |                                                                                                    |                             |                                      |            |
| istado de expedientes ordenado por fecha                                                                                                    |                                                                                                    |                             |                                      |            |
| istado de expedientes ordenado por fecha                                                                                                    |                                                                                                    |                             |                                      |            |
| istado de expedientes ordenado por fecha<br>Filtrar  Todos                                                                                                    | 1 28 de agosto, 2024                                                                                                    |                             |                                      |            |
| Intra Internet in the second second s | 1 28 de agosto, 2024<br>00522-00848972<br>Convectanda año 2024                                                                | Subvención de concurrención | ria competitiva actividades. Memoria | Democrátic |
| stado de expedientes ordenado por fecha         Filtrar         Todos         ####       Derecho de reunión y manifestación                                                                                                    | 1         28 de agosto, 2024           00522-00848972         Convocatoria año 2024;           ✓ Revisar                      | Subvención de concurren     | cia competitiva actividades Memoria  | Democrátic |
| istado de expedientes ordenado por fecha<br>Filtrar ▼<br>Todos<br>∰ Derecho de reunión y manifestación<br>∰ Extranjería<br>> Justiprecios                                                                                                    | 1       28 de agosto, 2024         00522-00848972       Convocatoria año 2024:         ✓ Revisar       Convocatoria año 2024: | Subvención de concurren     | cia competitiva actividades Memoria  | Democráti  |

Se desplegará una ventana como la que mostramos a continuación de este párrafo que le permitirá subir los documentos deseados. Para ello haga clic en el botón "Elegir archivo". Una vez seleccionado el archivo apriete el botón "Subir Fichero". Deberá repetir esta operación tantas veces como archivos quiera subir. Recuerde que es recomendable adjuntar documentos en formato pdf y en la menor cantidad posible, dado que hay un número máximo de documentos aportar por esta vía.

| Todos                                  | 1 28 de agosto, 2024                                                                                                    |
|----------------------------------------|----------------------------------------------------------------------------------------------------|
| HTT Derecho de reunión y manifestación | 00522-00848972<br>Convocatoria año 2024: Subvención de concurrencia competitiva actividades Memoria Democrática                                                                                                    |
| Extranjería                            | ✓ Revisar                                                                                                    |
| 2 Justiprecios                         | Solicitud D Comunicaciones D Requerimientos D Resolución D Aportación de documentos                                                                                                    |
| Memoria democrática                    | Por favor, introduzca un<br>texto descriptivo para el<br>documento:                                                                                                    |
| Sanciones administrativas              |                                                                                                    |
| € Tasas                                | Adjunte un documento para comunicarse con el tramitador.                                                                                                    |
| <b>—</b> -                             | El número maximo de incheros a adjuntar es de 10                                                                                                    |
| Transportes                            | *Por favor, elija el<br>documento que desea<br>adjuntar:                                                                                                    |
|                                        | Extensiones permitidas: bd, zip, rar, tar, jpeg, jpg, gif, tiff, png, eps, pdf, ods, odt, doc, docx, xls, xlsx, csv, xsig, xades. Tamaño máximo permitid<br>para los ficheros a subir: 10 Mb. El nombre del fichero debe tener como máximo 80 caracteres. |
|                                        | Subir fichero                                                                                                    |
|                                        |                                                                                                    |

Para obtener un justificante del envío, puede entrar de nuevo en su expediente y, cuando aparezca la pantalla que mostramos a continuación apretar de nuevo la opción de "Aportación de documentos":

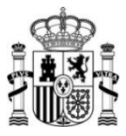

| DEMOCRATICA YDELA PUBLICA PUBLICA Ad                                                                                                    | ninistraciones Publicas                                                                                           |                                   |
|----------------------------------------------------------------------------------------------------|----------------------------------------------------------------------------------------------------|-----------------------------------|
| IO PROCEDIMIENTOS 🔻 MIS EXPEDIENT                                                                                                    | ES MIS NOTIFICACIONES AYUDA                                                                                       |                                   |
| / Mis expedientes                                                                                                    |                                                                                                    |                                   |
|                                                                                                    |                                                                                                    |                                   |
| 1is expedientes                                                                                                    |                                                                                                    |                                   |
| <b>lis expedientes</b><br>itado de expedientes ordenado por fecha                                                                         |                                                                                                    |                                   |
| Is expedientes<br>itado de expedientes ordenado por fecha                                                                                 |                                                                                                    |                                   |
| Ais expedientes<br>itado de expedientes ordenado por fecha<br>Filtrar Todos (1)                                                           | 28 de agosto, 2024                                                                                                |                                   |
| Alis expedientes<br>stado de expedientes ordenado por fecha<br>Filtrar •<br>Todos (1)<br>### Derecho de reunión y manifestación           | 28 de agosto, 2024<br>00522-00848972                                                                              |                                   |
| Ais expedientes<br>stado de expedientes ordenado por fecha<br>Filtrar Todos (1)<br>titt Derecho de reunión y manifestación<br>Extranjería | 28 de agosto, 2024<br>00522-00848972<br>Convocatoria año 2024: Subvención de concurrencia competitiv<br>✓ Revisar | va actividades Memoria Democrátic |

Se desplegará a continuación una ventana con los documentos aportados y podrá descargar un "justificante de registro" como acuse de recibo del envío:

| Todos                              | 28 de agosto, 2024                                                                                              |
|------------------------------------|----------------------------------------------------------------------------------------------------|
| Derecho de reunión y manifestación | 00522-00848972<br>Convocatoria año 2024: Subvención de concurrencia competitiva actividades Memoria Democrática |
| Extranjería                        | ✓ Revisar                                                                                                    |
| Justiprecios                       | Solicitud 🗈 Comunicaciones 🗅 Requerímientos 🗅 Resolución 😰 Aportación de documentos                             |
| T Memoria democrática              | Documentos aportados                                                                                            |
| Sanciones administrativas          | Jusuificante Registro 1782-248172 pdf (7466761)<br>Justificante_Registro_7466761.pdf (7466762)                  |
| € Tasas                            | Anexo I.pdf (7466764)<br>Justificante_Registro_7466764.pdf (7466765)                                            |